# Portal de acceso a la universidad

accesuniversitat.gencat.cat

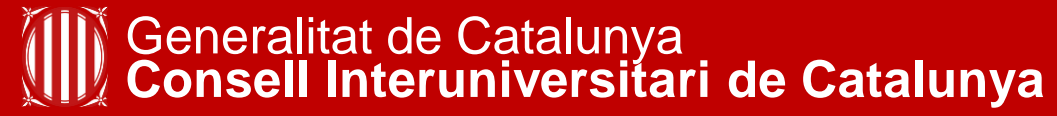

Oficina d'Accés a la Universitat

## Datos académicos

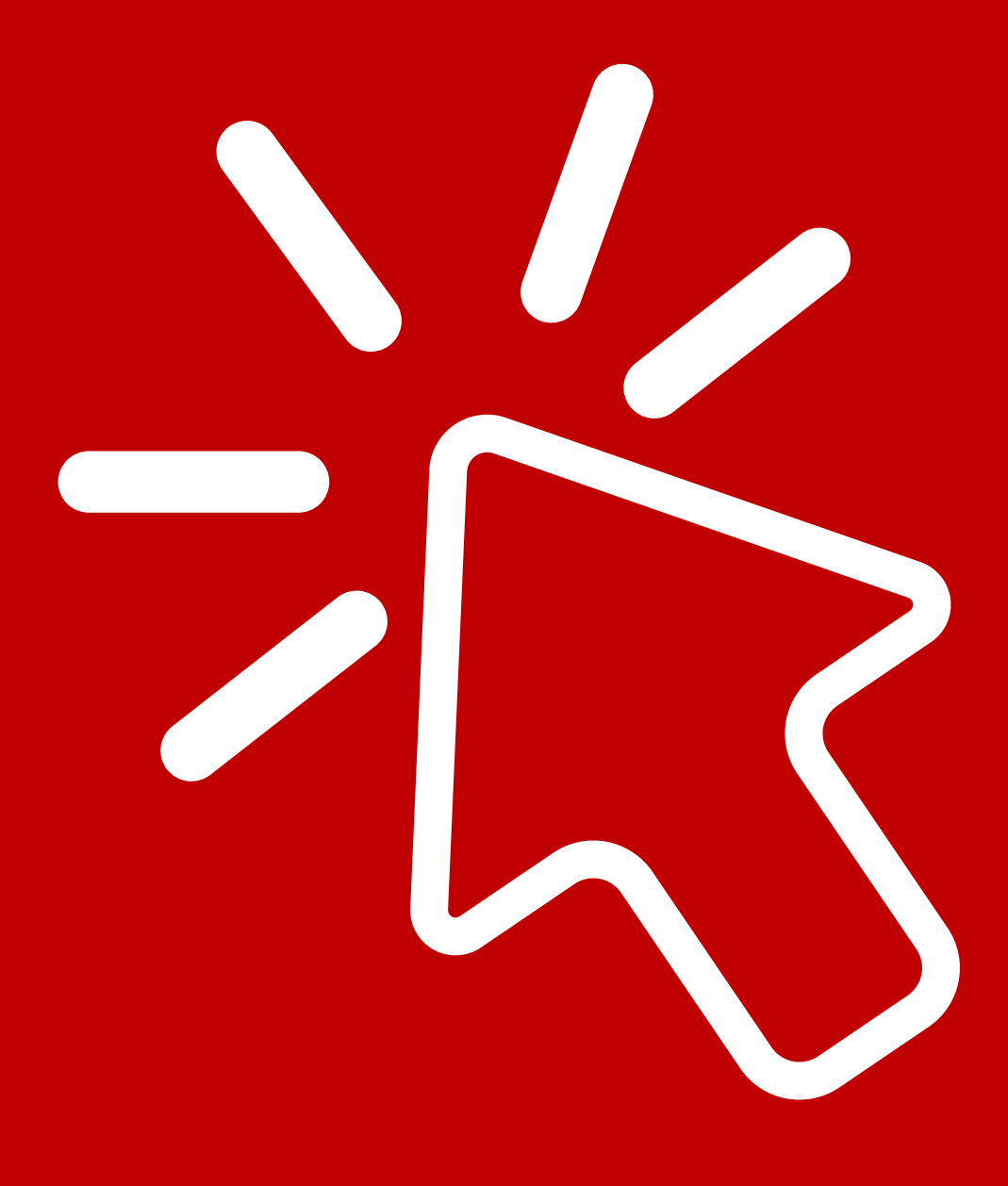

### Portal de acceso a la universidad

#### Portal de acceso a la universidad

#### Información de interés

- Encontrarás toda la información sobre el acceso a la universidad en la web Canal Universitats.
- Documentación: no se admitirá documentación enviada por correo electrónico o por el buzón de contacto de la Oficina de Acceso a la Universidad. Debe incorporarse telemáticamente en el apartado correspondiente del Portal

#### d'accés a la universitat.

- Plazos próximos trámites:
  - PAU ordinaria. Matrícula para alumnos que cursen este año 2º de bachillerato: del 15 al 27 de mayo.
  - PAU ordinaria. Matrícula para alumnos que cursen este año el último curso de CFGS o con el título de técnico superior: del 15 al 27 de mayo.
  - PAP grados en Educación ordinaria. Consulta de resultados de revisión: 21 de mayo.
  - Pruebas para mayores de 25 y de 45 años. Consulta de resultados: 27 de mayo.
  - Pruebas para mayores de 25 y de 45 años. Solicitud de revisión de los resultados: del 27 al 29 de mayo.
  - Preinscripción universitaria. Convocatoria de junio: del 3 al 30 de junio.
  - Preinscripción universitaria para mayores de 45 años. Candidatos que han superado la prueba escrita: del 3 al 5 de junio.
  - Matrícula de la prueba de aptitud personal (PAP). Excepto grados en Educación: del 3 al 10 de junio. Primero es necesario hacer la preinscripción universitaria.
  - PAU ordinaria. Consulta de tribunal y lugar de examen: 6 de junio.

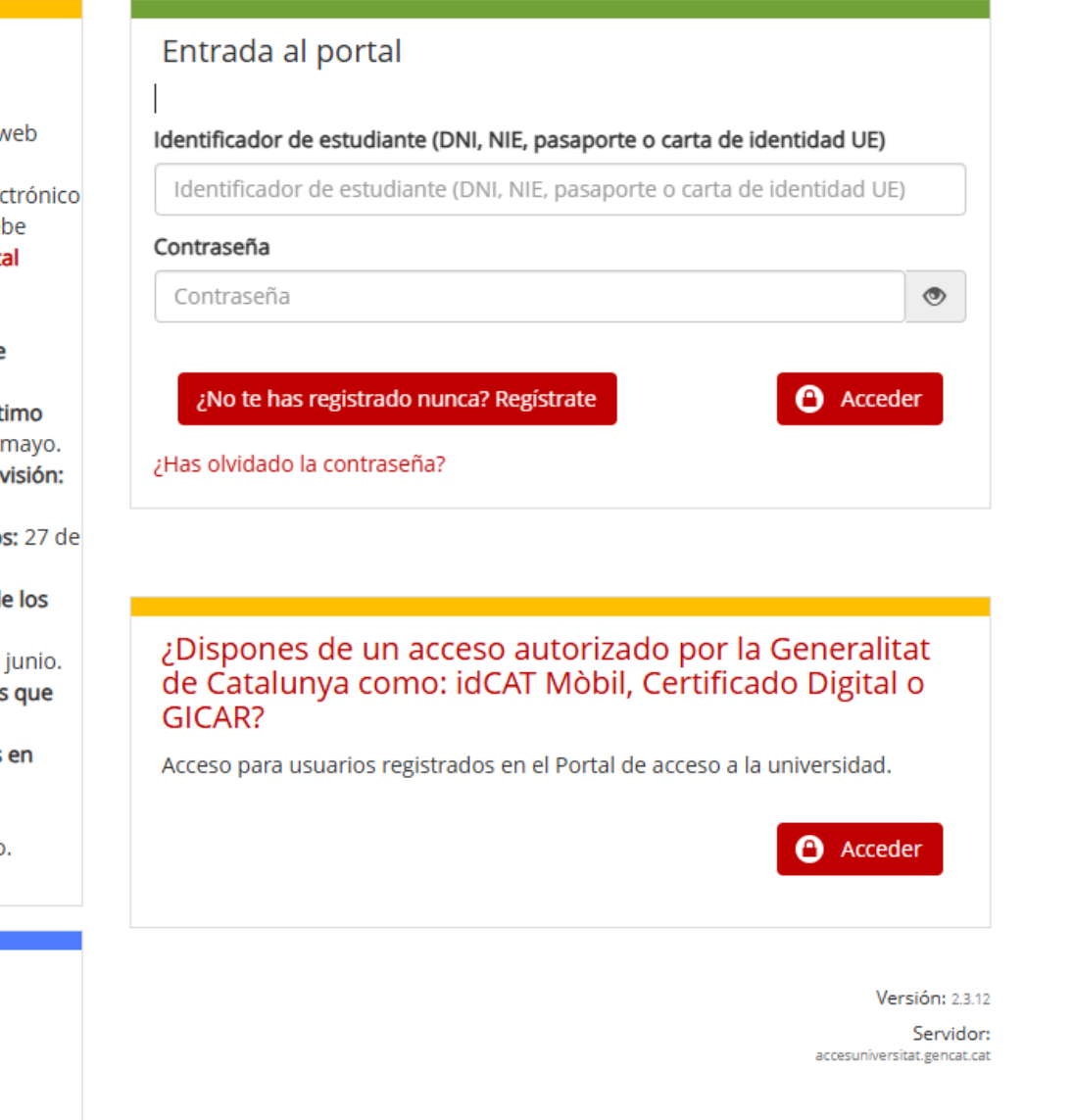

Oficina de Acceso a la Universidad

#### Oficina y sedes territoriales

Buzón de contacto (solo para consultas) Teléfono de información general: **012** de 8.00 a 22.00 horas.

- El Portal de acceso a la universidad es la herramienta telemática que te permite hacer los trámites de acceso y de admisión a las universidades catalanas.
- Encontrarás información actualizada sobre los plazos de los próximos trámites.
- Te facilitamos los datos de contacto de la Oficina de Acceso a la Universidad y de sus sedes.

#### **Datos académicos**

| Genertalitat de Catalunya gencat.cat |                  |               |                |              |  |
|--------------------------------------|------------------|---------------|----------------|--------------|--|
| Portal de acce                       | eso a la unive   | rsidad        |                |              |  |
| Inicio Pruebas d                     | le acceso Preins | scripción F   | PAP Perfil     |              |  |
|                                      |                  |               |                |              |  |
| Datos personales                     | Datos académicos | Otros datos   | Acreditaciones | Estadísticas |  |
| Mis peticiones                       |                  |               |                |              |  |
|                                      |                  |               |                |              |  |
| 🛛 Bachillerato                       |                  |               |                |              |  |
|                                      |                  |               |                |              |  |
| 📀 Prueba de a                        | acceso a la univ | ersidad       |                |              |  |
|                                      |                  |               |                |              |  |
| Acreditaciór                         | n UNEDasiss      |               |                |              |  |
|                                      |                  |               |                |              |  |
| Ciclo format                         | tivo de grado su | perior        |                |              |  |
|                                      |                  |               |                |              |  |
| 🛛 Titulación u                       | niversitaria     |               |                |              |  |
|                                      |                  |               |                |              |  |
| 🔹 Prueba de a                        | acceso para may  | vores de 25 a | años           |              |  |
|                                      |                  | ,             |                |              |  |

En los datos académicos encontrarás una pestaña para cada vía de acceso a la universidad.

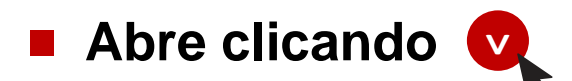

Una vez dentro, rellena los campos con tus datos y adjunta la <u>documentación</u> <u>que lo acredita</u>.

#### **Bachillerato**

| Generalitat de Catalunya<br>gencat.cat                                                                                                    |      |           |  |  |
|----------------------------------------------------------------------------------------------------|------|-----------|--|--|
| Portal de acceso a la universidad                                                                                                    |      |           |  |  |
| Inicio Pruebas de acceso Preinscripción PAP Perfil                                                                                                    |      |           |  |  |
| A Bachillerato                                                                                                    |      |           |  |  |
| ¿Estás estudiando 2.º de bachillerato en Cataluña este curso?                                                                                                    | O Sí | O No      |  |  |
| <ul> <li>¿Estás en alguna de estas situaciones?:</li> <li>Dispongo del título de bachillerato aprobado en cursos anteriores.</li> <li>Estoy estudiando 2.º de bachillerato fuera de Cataluña este curso.</li> <li>Dispongo de la homologación del título de bachillerato o lo estoy tramitando.</li> </ul> | Sí   | O No      |  |  |
| En caso de bachillerato de sistema educativo extranjero no miembro de la UE, hace falta que adjuntes la credencial de homologación o el resguardo del trámite                                                                                                    |      |           |  |  |
|                                                                                                    |      | 🛱 Guardar |  |  |
|                                                                                                    |      |           |  |  |
|                                                                                                    |      |           |  |  |

- Si eres estudiante de 2.º de bachillerato en Cataluña, no es necesario que adjuntes ningún documento acreditativo.
- Si estás en uno de los otros 3 casos descritos, debes rellenar los datos en la pestaña de PAU y incorporar la documentación

iRECUERDA! Clica Guardar para conservar los cambios.

### Prueba de acceso a la universidad (PAU)

| gencal.cat                                                                                              |
|----------------------------------------------------------------------------------------------------|
| Portal de acceso a la universidad                                                                       |
| Inicio Pruebas de acceso Preinscripción PAP Perfil                                                      |
|                                                                                                    |
| Prueba de acceso a la universidad                                                                       |
| ¿Tienes la prueba de acceso a la universidad (PAU) aprobada o alguna materia<br>de la fase de admisión? |
| Fase de acceso                                                                                          |
|                                                                                                    |
|                                                                                                    |
| Fase de admisión                                                                                        |
| <b>∔</b> Añadir                                                                                         |
|                                                                                                    |
| Documentos de PAU                                                                                       |
| Escoge un archivo Enviar                                                                                |
|                                                                                                    |
|                                                                                                    |

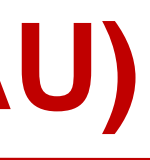

- Indica si tienes aprobada la fase de acceso de la PAU o alguna materia de la fase de admisión.
- Para añadir los datos de la fase de acceso clica + Añadir
- Para añadir los datos de la fase de admisión clica + Añadir
- Posteriormente, clica Escoge un archivo y selecciona el documento acreditativo de tu dispositivo que quieras adjuntar.
- Finalmente, clica Enviar para guardar el documento adjunto.

#### Prueba de acceso a la universidad (PAU)

| Generalitat de Catalunya gencat.cat                   |                       |                                    |                                 |
|-------------------------------------------------------|-----------------------|------------------------------------|---------------------------------|
| Portal de acceso a la u                               | universidad           |                                    |                                 |
| Inicio Pruebas de acceso                              | Preinscripción        | PAP                                | Perfil                          |
|                                                       |                       |                                    |                                 |
| Prueba de acceso a                                    | la universidad        |                                    |                                 |
| ¿Tienes la prueba de acceso a de la fase de admisión? | a universidad (PAU) a | probada o alguna                   | a materia 💿 Sí 🛛 No             |
| Fase de acceso                                        |                       |                                    |                                 |
| Año                                                   | Convocatoria          |                                    | Nota de acceso                  |
|                                                       |                       | Extraordinaria                     |                                 |
| Materia específica obligatoria de m                   | odalitat              | Universidad do                     | onde te has examinado de la PAU |
|                                                       | v                     |                                    | v                               |
|                                                       |                       |                                    |                                 |
|                                                       |                       |                                    | L Añadir (B) Guardar            |
|                                                       |                       |                                    | - Anadir Guardar                |
| Fase de admisión                                      |                       |                                    |                                 |
| Año                                                   | Convocatoria          |                                    | Calificación de la materia      |
|                                                       |                       | <ul> <li>Extraordinaria</li> </ul> |                                 |
| Materia de examen                                     |                       | Universidad do                     | onde te has examinado de la PAU |
|                                                       | v                     |                                    | v                               |
|                                                       |                       |                                    |                                 |
|                                                       |                       |                                    |                                 |
|                                                       |                       |                                    | TAnaur Ut Suaruar               |

Generalitat de Catalunya Consell Interuniversitari de Catalunya Oficina d'Accés a la Universitat

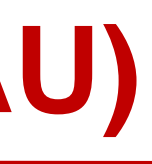

- En el caso de tener la fase de acceso superada, indica la nota de la fase de acceso, y especifica la materia obligatoria de modalidad.
- Posteriormente clica Guardar para grabar los cambios.
- A continuación, añade las materias aprobadas de la fase de admisión, si tienes. Crea un apartado para cada materia.
- ¡Atención! Clica (Guardar) en cada materia de la fase de admisión
- RECUERDA! Si la materia obligatoria de modalidad está aprobada, también la deberás añadir en la fase de admisión.

### **Acreditación UNEDasiss**

| Generalitat de Catalunya<br>gencat.cat Portal de acceso a la universidad   |
|----------------------------------------------------------------------------|
| Inicio Pruebas de acceso Preinscripción PAP Perfil                         |
| Acreditación UNEDasiss                                                     |
| ¿Tienes una Acreditación UNEDasiss para la admisión a la universidad? O No |
| Acreditación UNEDasiss (Fase de acceso)                                    |
| Año Convocatoria Nota de acceso                                            |
| Documento<br>Acreditación UNEDassis / Credencial UNED                      |
|                                                                            |
| Añadir 🛱 Guardar                                                           |
| Documentos de la UNED                                                      |
| Escoge un archivo Enviar                                                   |
|                                                                            |

- Indica si dispones de la acreditación UNEDasiss y rellena los campos correspondientes.
- Una vez rellenados los campos, clica <sup>Quardar</sup>
- Posteriormente, clica Escoge un archivo y selecciona la acreditación UNEDasiss.
- Finalmente, clica Enviar para guardar el documento adjunto.
- Si tienes aprobadas materias de la fase de admisión de la PAU, recuerda introducirlas en el apartado de la prueba de acceso a la universidad.

## Ciclo formativo de grado superior

| Generalitat de Catalunya gencat.cat                                       |                           |
|---------------------------------------------------------------------------|---------------------------|
| Portal de acceso a la universidad                                         |                           |
| Inicio Pruebas de acceso Preinscripción PAP                               | Perfil                    |
| Ciclo formativo de grado superior                                         |                           |
| ¿Estás cursando un ciclo formativo de grado superior (CFGS) y lo acabarás | este año? O Sí 🛛 💿 No     |
| ¿Tienes algún ciclo formativo de grado superior o equivalente finalizado? | O Sí ○ No                 |
| CFGS                                                                      |                           |
| Año Convocatoria Ordinaria Extraordinaria                                 | Calificación final CFGS   |
| Nombre del CFGS o equivalente                                             | Familia                   |
|                                                                           | <b>∔ Añadir</b> 🛱 Guardar |
| Documentos de CFGS                                                        |                           |
| Escoge un archivo                                                         | Enviar                    |
|                                                                           |                           |

- Indica si actualmente cursas un CFGS o ya lo has finalizado.
- Rellena los campos solicitados y clica Clica Clica
- Posteriormente, clica Escoge un archivo y selecciona el certificado con la calificación del ciclo.
- Finalmente, clica Enviar para guardar el documento adjunto.
- Si tienes superadas materias de la fase de admisión de PAU, recuerda introducirlas en el apartado de la prueba de acceso a la universidad.

## Titulación universitaria

| Generalitat de Catalunya gencat.cat         |                       |        |            |                 |
|---------------------------------------------|-----------------------|--------|------------|-----------------|
| Portal de acceso a la univ                  | ersidad               |        |            |                 |
| Inicio Pruebas de acceso                    | Preinscripción PAP    | Perfil |            |                 |
| Titulación universitaria                    |                       |        |            |                 |
| ¿Tienes alguna titulación universitaria er  | mpezada y no acabada? |        | ⊖ Sí       | No              |
| ¿Tienes alguna titulación universitaria fin | alizada?              |        | Sí         | O No            |
| Titulación universitaria                    |                       |        |            |                 |
| Año de finalización                         | Mes                   | Bare   | emación ex | kpediente       |
| Titulación                                  | Universidad           | i      |            |                 |
|                                             |                       | C      | Añadir     | v<br>Fi Guardar |
| Documentos de titulación univ               | rersitaria            |        |            |                 |
|                                             |                       |        | En         |                 |
|                                             |                       |        | EII        | viar            |

- Indica si tienes alguna titulación universitaria empezada y no acabada.
- En caso de tener alguna titulación universitaria finalizada, rellena los campos solicitados y clica Cuardar
- Posteriormente, clica Escoge un archivo
   ¡RECUERDA!

Para acreditar una titulación, será necesario adjuntar el título y el certificado académico oficial.

Finalmente, clica Enviar para guardar el documento adjunto.

#### Prueba de acceso para mayores de 25 años

| Generalitat de Catalunya<br>gencat.cat                        |                         |
|---------------------------------------------------------------|-------------------------|
| Portal de acceso a la universidad                             |                         |
| Inicio Pruebas de acceso Preinscripción PAP Pe                | erfil                   |
| Prueba de acceso para mayores de 25 años                      |                         |
| ¿Tienes la prueba de acceso para mayores de 25 años aprobada? | ● Sí O No               |
| Prueba de acceso para mayores de 25 años                      |                         |
| Año Nota                                                      |                         |
| Opción de acceso Universidad donde te has exam                | inado de la prueba<br>v |
|                                                               | Añadir 🛱 Guardar        |
| Documentos de prueba de acceso para mayores de 25 año         | OS                      |
| Escoge un archivo                                             | Enviar                  |
|                                                               |                         |
|                                                               |                         |

- Indica si dispones de la prueba de acceso para mayores de 25 años superada.
- Rellena los campos solicitados y
- Posteriormente, clica Escoge un archivo y adjunta el certificado de la prueba de acceso para mayores de 25 años.
- Clica Enviar para guardar el documento adjunto.

#### ■ ¡RECUERDA!

Si has superado la prueba en una universidad catalana, no debes adjuntar ningún documento acreditativo.

**Oral Puedes hacer la preinscripción sin tener datos académicos validados** 

Asegúrate de haber incorporado la documentación que te da acceso en la universidad, dentro del plazo establecido

 $\bigcirc$ La Oficina de Acceso a la Universidad validará los datos académicos antes de la asignación de plazas